## «Оқу зертханасы – оқимыз, түсінеміз, қолданамыз»

курсына қатысушыларға арналған нұсқаулық

«Оқу зертханасы – оқимыз, түсінеміз, қолданамыз» курсына қатысушы тыңдаушылар, қош келдіңіздер! Сіздер қатысатын ашық онлайн курстың sdo.cpm.kz платформасында өтіп жатқанына қуаныштымыз! Біз Сіздерге платформаның жұмыс тәртібін түсіндіру және курс аясындағы оқуыңыз жеңіл әрі түсінікті болуына көмектесу үшін нұсқаулық әзірледік.

«Оқу зертханасы – оқимыз, түсінеміз, қолданамыз» курсы

Тіркелу

«Оқу зертханасы – оқимыз, түсінеміз, қолданамыз» курсы (қазақ және орыс тілдерінде) sdo.cpm.kz платформасында орналасқан. Бұл курс ашық курс болып табылады, оны каталогтен табуға болады.

KK RU EN

КАШЫКТАН ОКУ **DISTANCE LEARNING** Басты бет Курстар Каникулдық мектеп Вебинарлар "Атырау" жобасы Білім беру ресурстары Байланыс Көмек НЗМ ДББҰ ПШО қашықтан оқу жүйесі 🗥 🔪 Кіру Kipy Жеке тіркеу жазбасын құру Логин/Электрондық пошта<sup>3</sup> Купиясөз Логинді есте сақтау Пайдаланушы аты немесе құпиясөзді ұмыттыңыз ба? Жүйеге кіру бойынша нұсқаулық: 1) Егер Сіз НЗМ ДББҰ қызметкері болсаңыз, кіру үшін өзіңіздің корпоративті почтаңыз бен бірінші кіру үшін уақытша парольді қолдана аласыз: Егер Сіз "Педагогикалық шеберлік орталығында" біліктілікті арттыру курсын оқу үстінде болсаңыз кіру үшін тіркелгенде қолданған эл.почтаны және бірінші рет кіру үшін уақытша парольді енгізу қажет; 💫 Задать вопро

## Сайтқа тіркелу кезінде келесі мәліметтерді көрсету керек:

- Сіздің толық атыңыз және тегіңіз. Бұл деректерді мұқият және қатесіз толтырыңыз, өйткені Сіздің курсты аяқтағаныңыз туралы сертификатыңызға осы деректер жазылады (егер Сізге курсты өткеніңіз туралы сертификат алу қажет болса).
- Өзіңіз пайдаланатын пошта мекенжайы.
- Өзіңіз ойлап тапқан құпиясөз. Құпиясөзді есіңізде сақтауды немесе жазып алып, сенімді жерде сақтауды ұсынамыз.
- Сондай-ақ қызыл жұлдызшамен белгіленген жолдардың барлығын мұқият толтыру керек.

| Жеке тіркеу жазбасы:           |                                                                                                    |
|--------------------------------|----------------------------------------------------------------------------------------------------|
| Электрондық пошта *            |                                                                                                    |
| Электронды пошта (қайта) *     |                                                                                                    |
| Логин *                        | Создается автоматически                                                                                                    |
| Құпиясөз *                     |                                                                                                    |
|                                | Құпиясөз келесі символдардан тұруы қажет: кемінде 8 таңба, кем дегенде 1 сан (аралық), кем дегенде 1 кіші әріп, кем дегенде 1 үлкен әріп, кемінде 1 әріптік-цифрлық емес белгілер, мысалы *, - немесе # |
| Тегі *                         |                                                                                                    |
| Аты *                          |                                                                                                    |
| Әкесінің аты немесе екінші аты |                                                                                                    |
| Қала *                         | Выберите город 🗸                                                                                                    |
| ¥ялы телефон *                 |                                                                                                    |
| 🝷 Сайтты Пайдаланушыны         | ің Келісімі                                                                                                    |
|                                | Пайдаланушы Келісімін оқу үшін осында басыңыз                                                                                                    |
| Мен таныстым және келісемін *  |                                                                                                    |
|                                |                                                                                                    |
|                                | Сақтау Болдырмау                                                                                                    |

# Құпиясөзді ауыстыру

Егер Сіз құпиясөзді ұмытып қалсаңыз, ұсынылған сілтеме бойынша құпиясөзді ауыстыру формасын қолдана аласыз:

| Кіру                     | Жеке тіркеу жазбасын құру           | Логин бойынша іздеу         |      |
|--------------------------|-------------------------------------|-----------------------------|------|
| Погин/Эпектрондык пошта* |                                     | Логин                       |      |
| Кулиясез*                |                                     | Іздеу                       | 1    |
|                          |                                     | Электронды пошта бойынша із | здеу |
| Логинді есте сақтау      |                                     | Электрондық пошта           |      |
| Кіру Пайдаланушы         | аты немесе құпиясөзді ұмыттыңыз ба? | Іздеу                       |      |

Осы формада өзіңіз тіркелу кезінде толтырған пошта мекенжайын көрсетіңіз. Көрсетілген мекенжайға құпиясөзді ауыстыруға арналған сілтеме жазылған хат келеді.

Сілтемені көшіріп алып, браузер жолына енгізіңіз.

Жаңа құпиясөзді енгізіп, қайтадан авторизация өтіңіз – бұл кезде бұрынғы поштаңызды және жаңа құпиясөзді көрсетіңіз.

#### Мына мәселелерге назар аударыңыз:

- формада тек логинді немесе поштаны көрсетіңіз
- хат біраз кешігіп келуі мүмкін;
- егер хат келмеген болса, «Спам» папкасын тексеріп көріңіз;
- егер хат ол жерде де болмаса, біздің мекенжайымызды өзіңіздің пошта клиентіндегі байланыстар қатарына қосыңыз. Осы арқылы бізден автоматты түрде жіберілетін хабарламалардың спам-сүзгілер арқылы жойылып кетуіне жол берілмейді.
- осыдан кейін құпиясөзді қалпына келтіру формасын қайтадан сұратыңыз.

sdo.cpm техникалық қолдау қызметі құпиясөзді ауыстыруға көмектесе алмайды, құпиясөзді тек пайдаланушының өзі ауыстыра алады.

### Навигация

1) Өзіңізді қызықтыратын тақырыпты таңдау үшін «тәжірибе» сөзімен белгіленген тақырып атауын басыңыз.

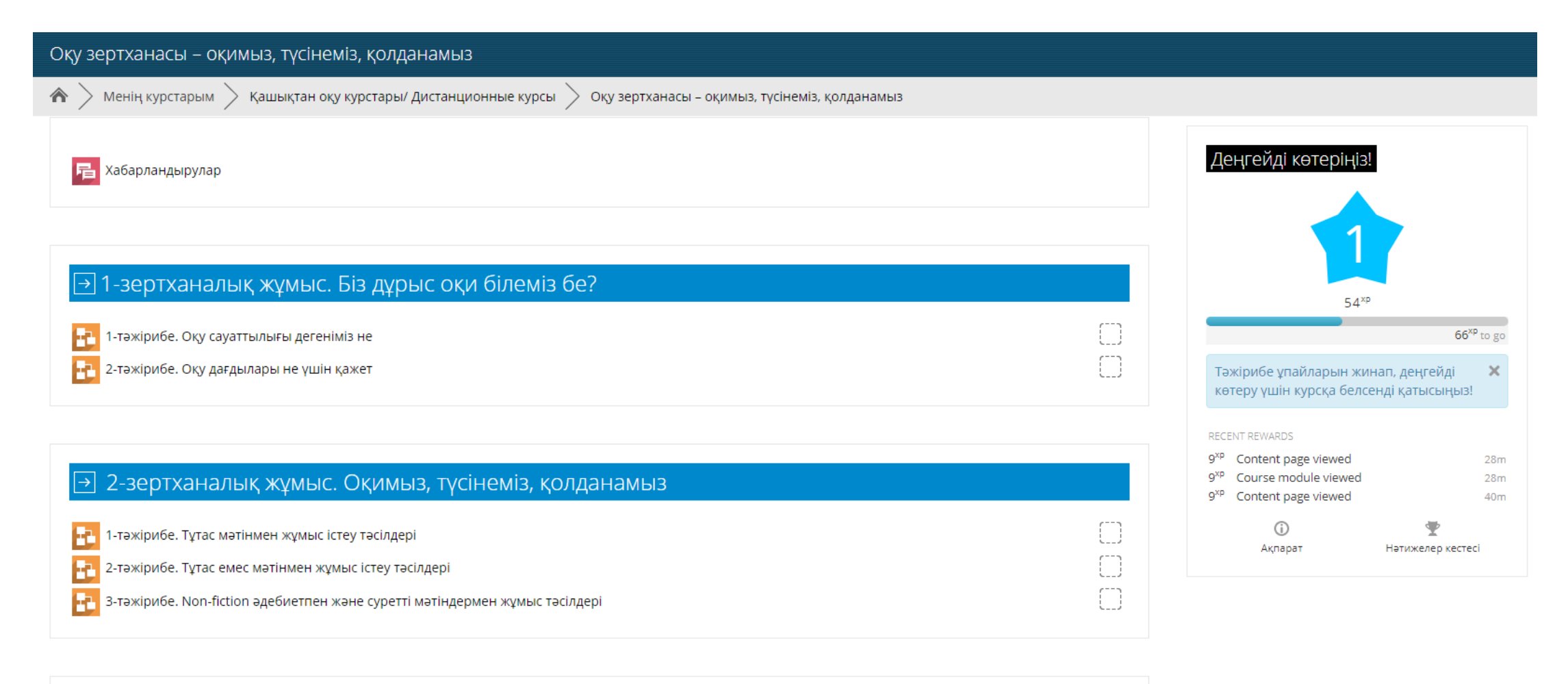

→ 3-зертханалық жұмыс. Баланың ойлы оқырман болуына қалай көмектесуге болады (егер Сіз ата-

#### ана болсаңыз)

譶 1-тәжірибе. Оқимыз, ойлаймыз, талқылаймыз

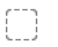

2) Беттің төменгі жағында, оң жақта және сол жақта орналасқан жазбалары бар жасыл батырмалардың көмегімен курстың (тәжірибенің) келесі тақырыбына өтуге немесе алдыңғы тақырыпқа оралуға болады.

#### Оқу зертханасы – оқимыз, түсінеміз, қолданамыз 🏠 🔪 Менің курстарым > Қашықтан оқу курстары/ Дистанционные курсы > Оқу зертханасы – оқимыз, түсінеміз, қолданамыз > 1-зертханалық жұмыс. Біз дұрыс оқи білеміз бе? > 1-тәжірибе. Оқу сауаттылығы дегеніміз не 1-тәжірибе. Оқу сауаттылығы дегеніміз не Лекция мәзірі Сәлемдесу Кіріспе Құрметті қатысушы, 1-кейіпкермен танысу Мәтін «Оқу зертханасы – оқимыз, түсінеміз, қолданамыз» курсына қош келдіңіз! Өзін-өзі тексеру (З-тапсырма) Сіз әртүрлі ақпаратты өңдеу және соның негізінде шешім қабылдау қажеттілігімен күн сайын кездесетін болсаңыз, кітап оқуды жақсы 4-тапсырмаға түсініктеме көрсеңіз, бірақ оқығаныңызды тез ұмытып қалатын болсаңыз, саяхатқа шығып немесе әртүрлі іс-шараларға қатысып, белсенді Өзін-өзі тексеру (4-тапсырма) өмір салтын ұстанатын болсаңыз, осы курсқа қатысқаныңыз жөн. Оқу сауаттылығы Жаттықтырғыш тренажёр түрінде әзірленген бұл курсты өту барысында Сізге функционалды оқу дағдыларын қолдануды қажет ететін 2-кейіпкермен танысу шынайы өмірлік жағдаяттар ұсынылатын болады. Ересектердің оқу сауаттылығын бағалау Курс тапсырмаларын өту барысында Сіз сұрақтарға жауап беріп, ұсынылған жауап нұсқаларын таңдайсыз немесе өз нұсқаңызды Тақырыпты қорытындылау жазасыз Оқуымызды бастауға шақырамыз!

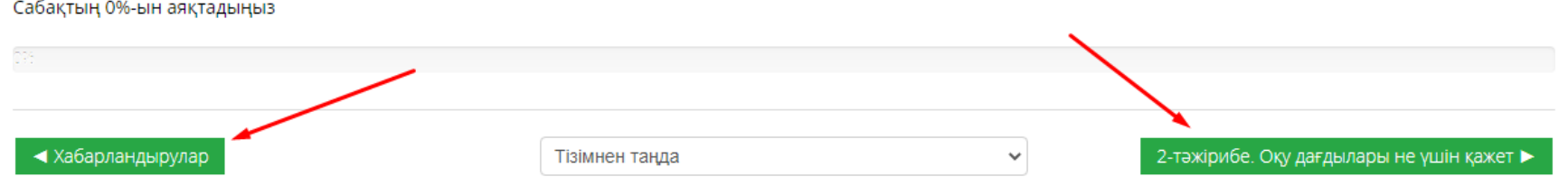

3) Бөлімдердің атауларын көрсетіп тұратын «Дәрістер мәзірінің» көмегімен (оң жақта орналасқан) тақырыптың (тәжірибенің) мазмұнын таңдап, ауысуға болады.

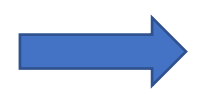

| 1-тәжірибе. Оқу сау                  | аттылығы дегеніміз не                                                                                                    |
|--------------------------------------|----------------------------------------------------------------------------------------------------|
|                                      | <b>«Оқу зертханасы – о</b><br>Сіз әртүрлі ақпаратты өңдеу және соның негізінде шешін<br>көрсеңіз, бірақ оқығаныңызды тез ұмытып қалатын болс<br>өмір салтын ұстанатын болсаңыз, осы курсқа қатысқаны<br>Жаттықтырғыш тренажёр түрінде әзірленген бұл курсты |
|                                      | шынайы өмірлік жағдаяттар ұсынылатын болады.<br>Курс тапсырмаларын өту барысында Сіз сұрақтарға жауа<br>жазасыз.<br><b>Оқуымызды бастауға ша</b>                                                                                                    |
| Кіріспе<br>Сабақтың 0%-ын аяқтадыңыз |                                                                                                    |

|                      | Сәлемдесу                             |
|----------------------|---------------------------------------|
|                      | Кіріспе                               |
|                      | 1-кейіпкермен танысу                  |
|                      | Мәтін                                 |
|                      | Өзін-өзі тексеру (3-тапсырма)         |
| з, кітап оқуды жақсы | 4-тапсырмаға түсініктеме              |
| сып, белсенді        | Өзін-өзі тексеру (4-тапсырма)         |
|                      | Оқу сауаттылығы                       |
| дануды қажет ететін  | 2-кейіпкермен танысу                  |
|                      | Ересектердің оқу сауаттылығын бағалау |
| өз нұсқаңызды        | Тақырыпты қорытындылау                |
|                      |                                       |

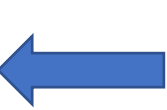

4) Мәтіннің төменгі сол жағында орналасқан, материалдың келесі бөлігінің атауын көрсететін жасыл батырманың көмегімен тақырып ішіндегі беттерді ауыстыруға болады. 5) Егер Сіз курста компьютерді немесе ноутбукты қолданып оқитын болсаңыз, мәтіннің астындағы беттің ортасында орналасқан ашылмалы тізім («Өту») арқылы курс тақырыптарын таңдай аласыз.

| eranaron oo.                 | כוסן הסו הקוסוס הקו הקוס קצו וססט (כוסן הססו                 |                       |                                   |
|------------------------------|--------------------------------------------------------------|-----------------------|-----------------------------------|
| іш тренажёр<br>олік жағдаятт | түрінде әзірленген бұл курсты өту (<br>ар ұсынылатын болады. | барысында Сізге функц | ционалды оқу дағдыла              |
| аларын өту б                 | барысында Сіз сұрақтарға жауап бе                            | ріп, ұсынылған жауап  | нұсқаларын <mark>т</mark> аңдайсы |
|                              | Оқуымызды бастауға шақыр                                     | амыз!                 |                                   |
|                              |                                                              |                       |                                   |
|                              |                                                              |                       |                                   |
|                              |                                                              |                       |                                   |
|                              | <b>`</b>                                                     |                       |                                   |
| Тізі                         | мнен таңдаңыз                                                | ~                     | 2-тәжірибе. Оқу                   |
| Тізі                         | мнен таңдаңыз                                                |                       |                                   |
| Xađ                          | барландырулар                                                |                       |                                   |
| 2-те                         | эжірибе. Оқу дағдылары не үшін қаж                           | ет                    |                                   |
| 1-те                         | эжірибе. Тұтас мәтінмен жұмыс істеу                          | тәсілдері             |                                   |
| 2-те                         | эжірибе. Тұтас емес мәтінмен жұмыс                           | істеу тәсілдері       |                                   |
| 3-та                         | Эжірибе. Non-fiction әдебиетпен және                         | суретті мәтіндермен ж | ұмыс тәсілдері                    |
| 1-18                         | эжіриое. Оқимыз, оилаимыз, талқыла                           | аимыз                 | i                                 |
| марат                        |                                                              |                       |                                   |
|                              |                                                              | ⊠ sdo@cpm.kz          |                                   |

6) Егер Сіз смартфонды пайдаланатын болсаңыз, мобильді қосымшада «Өту» жазуын басып, курс мазмұнына оралу арқылы тақырыпты таңдай аласыз.

| Жаттыктырғ                                                                                                    | ыш тренажёр турінде әзірденген буд                                                                                                    |
|----------------------------------------------------------------------------------------------------|----------------------------------------------------------------------------------------------------|
| курсты өту б                                                                                                    | арысында Сізге функционалды оқу                                                                                                    |
| дағдыларын                                                                                                    | қолдануды қажет ететін                                                                                                    |
| шынайы өмі                                                                                                    | ірлік жағдаяттар ұсынылатын болады.                                                                                                    |
| Курс тапсыр                                                                                                    | маларын өту барысында Сіз сұрақтарға                                                                                                    |
| жауап беріп,                                                                                                    | , ұсынылған жауап нұсқаларын                                                                                                    |
| таңдаисыз н                                                                                                    | емесе өз нұсқаңызды жазасыз.                                                                                                    |
| Оқуь                                                                                                    | <b>мызды бастауға шақырамыз</b> !                                                                                                    |
| _                                                                                                    |                                                                                                    |
| Кіріспе                                                                                                    |                                                                                                    |
|                                                                                                    |                                                                                                    |
| <ul> <li>Хабарланл</li> </ul>                                                                                                | ырулар                                                                                                    |
|                                                                                                    |                                                                                                    |
| Тізімнен танл                                                                                                    | ланыз                                                                                                    |
| Тізімнен таң,                                                                                                    |                                                                                                    |
| Тізімнен таң                                                                                                    | ааңыз<br>2-тәжірибе. Оқу дағдылары не үшін қажет 🛏                                                                                                    |
| Тізімнен таң                                                                                                    | даңыз<br>2-тәжірибе. Оқу дағдылары не үшін қажет ►                                                                                                    |
| Тізімнен таң,                                                                                                    | даңыз<br>2-тәжірибе. Оқу дағдылары не үшін қажет ►<br>мәзірі                                                                                             |
| Тізімнен таң,<br>Лекция                                                                                                    | ааңыз<br>2-тәжірибе. Оқу дағдылары не үшін қажет ►<br>мӘЗірі                                                                                             |
| Тізімнен таң <u></u><br>Лекция<br>Сәлемдео                                                                                   | ааңыз<br>2-тәжірибе. Оқу дағдылары не үшін қажет ►<br>мәзірі<br>су                                                                                       |
| Тізімнен таңд<br>Лекция<br>Сәлемдес<br>Кіріспе                                                                               | 2-тәжірибе. Оқу дағдылары не үшін қажет ►<br>МӘЗірі<br>су                                                                                                |
| Тізімнен таңд<br>Лекция<br>Сәлемдес<br>Кіріспе<br>1-кейіпке                                                                  | 2-тәжірибе. Оқу дағдылары не үшін қажет –<br>MӘЗірі<br>су<br>ермен танысу                                                                                |
| Тізімнен таңд<br>Лекция<br>Сәлемдео<br>Кіріспе<br>1-кейіпке<br>Мәтін                                                         | 2-тәжірибе. Оқу дағдылары не үшін қажет –<br>мәзірі<br>су<br>ермен танысу                                                                                |
| Тізімнен таңд<br>Сәлемдес<br>Кіріспе<br>1-кейіпке<br>Мәтін<br>Өзін-өзі т                                                     | 2-тәжірибе. Оқу дағдылары не үшін қажет –<br>MӘЗірі<br>су<br>ермен танысу<br>тексеру (3-тапсырма)                                                        |
| Тізімнен таңд<br>Сәлемдес<br>Кіріспе<br>1-кейіпке<br>Мәтін<br>Өзін-өзі т<br>4-тапсыр                                         | 2-тәжірибе. Оқу дағдылары не үшін қажет –<br>MӘЗірі<br>су<br>ермен танысу<br>тексеру (3-тапсырма)<br>маға түсініктеме                                    |
| Тізімнен таңд<br>Сәлемдео<br>Кіріспе<br>1-кейіпке<br>Мәтін<br>Өзін-өзі т<br>4-тапсыр<br>Өзін-өзі т                           | 2-тәжірибе. Оқу дағдылары не үшін қажет –<br>мәзірі<br>су<br>тексеру (3-тапсырма)<br>маға түсініктеме<br>тексеру (4-тапсырма)                            |
| Тізімнен таңд<br>Сәлемдес<br>Кіріспе<br>1-кейіпке<br>Мәтін<br>Өзін-өзі т<br>Өзін-өзі т<br>Оқу сауат                          | 2-тәжірибе. Оқу дағдылары не үшін қажет –<br>MӘЗірі<br>су<br>тексеру (3-тапсырма)<br>маға түсініктеме<br>тексеру (4-тапсырма)<br>птылығы                 |
| Тізімнен таңд<br>Сәлемдес<br>Кіріспе<br>1-кейіпке<br>Мәтін<br>Өзін-өзі т<br>4-тапсыр<br>Өзін-өзі т<br>Оқу сауат<br>2-кейіпке | 2-тәжірибе. Оқу дағдылары не үшін қажет –<br>MӘЗірі<br>су<br>тексеру (3-тапсырма)<br>маға түсініктеме<br>тексеру (4-тапсырма)<br>гтылығы<br>ермен танысу |

# sdo.cpm техникалық қолдауын пайдалану

sdo.cpm платформасының техникалық қолдау көрсету орталығына хабарласқан кезде келесі ережелерді сақтауыңызды сұраймыз:

- Платформада жұмыс істеу кезінде туындаған проблеманы **түсінікті тілмен толық сипаттап жазыңыз.** Ешқандай жазбасыз бос хабарлама немесе бір сөзден тұратын сұратым жібермеңіз. Жұмыс барысында кездескен проблема түсінікті тілмен толық сипатталмаған жағдайда, өкінішке орай, біз Сізге көмектесе алмауымыз мүмкін.
- Туындаған проблемаға қатысты сұратымды бірнеше рет **қайталап жібермеңіз**. Біз келген сұратымдар мен хаттардың барлығын оқимыз, сондықтан хатты бір рет жіберу жеткілікті болады.
- **Техникалық қолдау көрсету қызметінің сұратымға жауап беру уақыты үш жұмыс күні**, біз Сізге жауап бермейінше, жаңадан сұратым жібермеңіз, бірінші сұратымға жауабымызды күтіңіз.
- Егер Сізде жаңа ақпарат немесе сұрағыңыз болса, жаңадан сұратым жібермей, оларды жауап хат түрінде жолдауыңызды сұраймыз.
- Бізге хабарласқан кезде өзіңіз оқып жатқан курстың және өз профиліңіздің сілтемелерін жіберіңіз. Техникалық қолдау қызметі осы ақпаратқа сүйене отырып, Сізге тезірек көмек көрсете алады.

Курстың сілтемесін мына жерден табуға болады: <u>https://sdo.cpm.kz/course/view.php?id=511</u>

Профильге сілтеме мына жерде: <u>https://sdo.cpm.kz/my/</u>

Курс тақырыптарын қарастыру кезінде Telegram чатында жазбалар мен хабарламалар жазып қалдыру барысында **әдептілік ережелерін** сақтауыңызды, хабарламаларды **ықшам түрде жазуды және сыпайылық сақтауыңызды** сұраймыз.